## Digital Portfolio

- Photoshop에서 아이콘 만들기
  - File > New 새 이미지
    - 크기 : 32 x 32
    - 색상:RGB 모드
  - File > Save as 이미지 다른 이름 저장
    - File Name 파일이름 : MyIcon.ico
    - File Format 파일형식 : BMP

- Photoshop 플러그인 아이콘 만들기
  - 플러그인 추가
    - Ico.8BI 파일을 Photoshop 플러그인, File Formats 폴더 추가

```
Program Files > Adobe > Adobe Photoshop CS5 > Plug-Ins > File Formats
```

- Photoshop을 다시 실행
- File > New 새 이미지
  - 크기 : 32 x 32
  - 색상:RGB 모드
- File > Save as 이미지 다른 이름 저장
  - File Name 파일이름 : MyIcon.ico
  - File Format 파일형식 : ICO

# Icon • 아이콘제작 프로그램

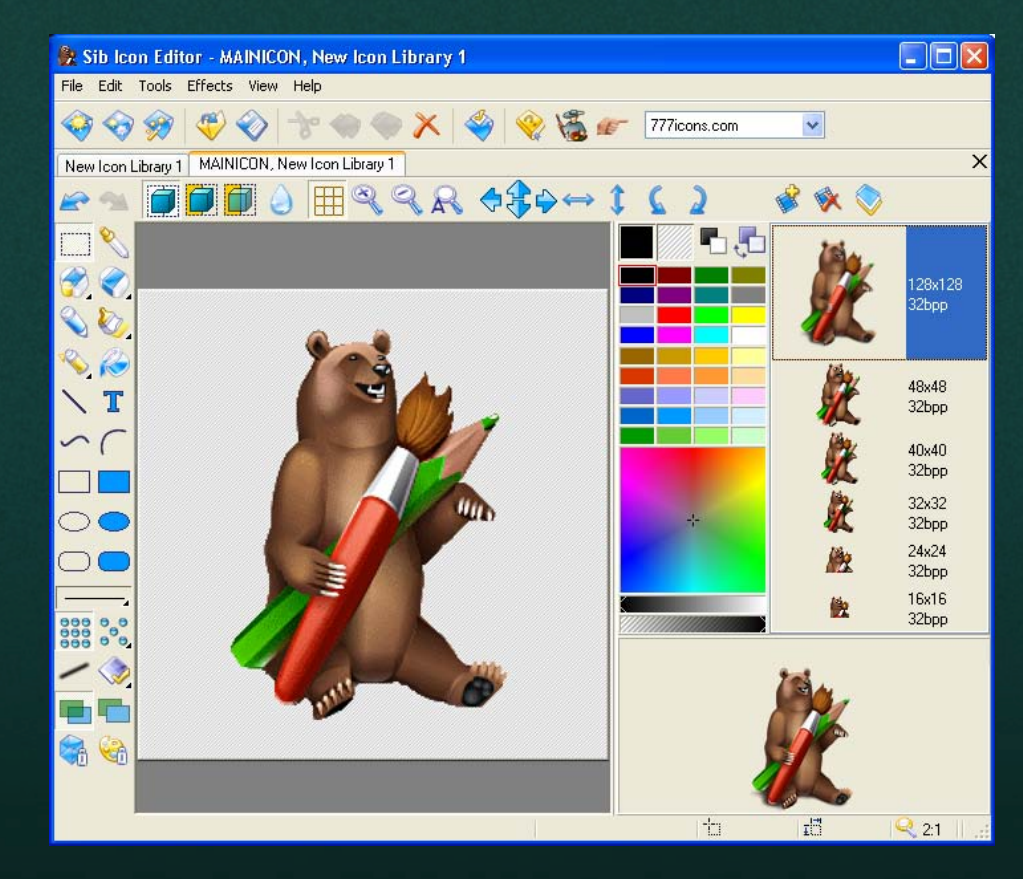

- <u>http://www.sibcode.com/icon-editor/index.htm</u>
- <u>http://www.x2studios.com/index.php</u>
- http://greenfish.xtreemhost.com/downloads.php
- <u>http://icofx.ro/</u>

- 참고 사이트
  - <u>http://www.iconarchive.com/</u>
  - <u>http://interfacelift.com/icons/downloads/date/any/</u>